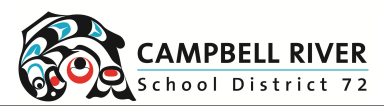

| Brightspace Parent Login        |                                                                                                    |                                                                                                  |  |
|---------------------------------|----------------------------------------------------------------------------------------------------|--------------------------------------------------------------------------------------------------|--|
| Setting Password on First Login |                                                                                                    |                                                                                                  |  |
| 1                               | Click on the link to open<br>Brightspace                                                                                                    | https://sd72.onlinelearningbc.com                                                                |  |
| 2                               | Click on "Parent and<br>Facilitator Login".<br>On your first login, you<br>will need to set your<br>password by clicking<br>"forgot your password" | Parent and Facilitator Login   Username*                                                         |  |
| 3                               | Your Username will be<br>the primary contact<br>email the school has on<br>file.                                                                   | Enter your username below and we will send you a password reset link to the email add Username * |  |
| 4                               | Once your have entered<br>your email, check your<br>inbox for the password<br>change link.                                                         | Password Reset Email Sent<br>Confirmation                                                        |  |

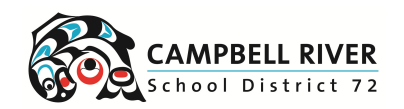

| 5 | Click or copy and paste<br>the password reset link<br>into a web browser.                                                                 | Hi Brennan,<br>To reset your password for sd72, click the reset password link below and follow the on-screen instructions.<br>initial request.<br>https://sd72.onlinelearningbc.com/d2l/lp/resetPassword/ResetPassword.d2l?token=KjIEAAAAADYCmUtv |
|---|----------------------------------------------------------------------------------------------------|----------------------------------------------------------------------------------------------------|
| 6 | Enter your email as the<br>username and choose<br>your new password.<br>Note: Password must be<br>at least eight characters<br>in length. | Choose a New Password<br>Enter a new password. Password must be between 8 and 50 characters in length.<br>Username*<br>                                                                                                    |